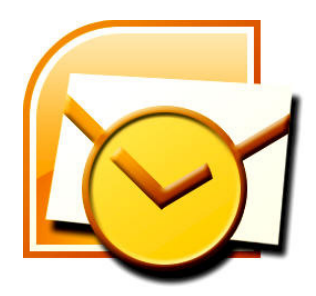

## **INSTRUCTIONS FOR SETTING UP AN E-MAIL ACCOUNT in Windows 2007**

Open Windows Mail.

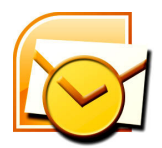

Click Tools and then Account Settings.

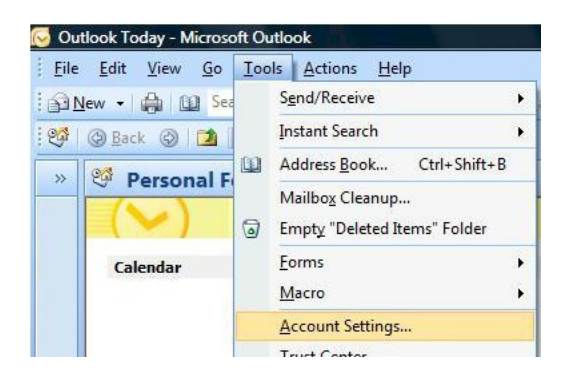

Under the E-mail tab click the New button at the top-left.

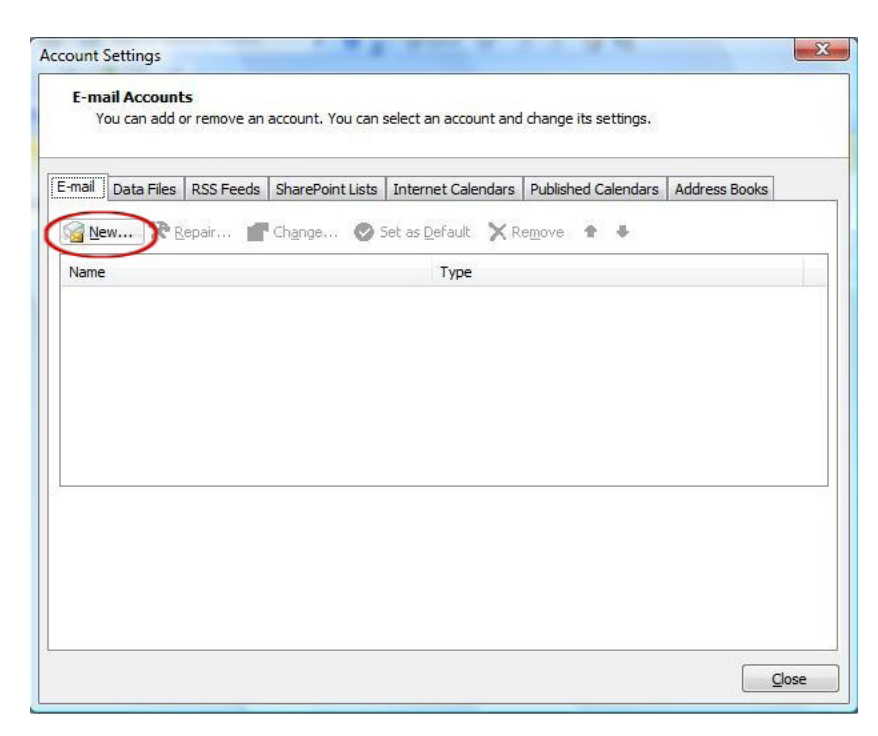

Place a **checkmark** in "Manually configure server settings or additional server types" and press **Next**.

| Auto Account Setu    |                                                                 | The second second secon |
|----------------------|-----------------------------------------------------------------|----------------------------------------------------------------------------------------------------|
| Your Name:           |                                                                 |                                                                                                    |
| i mail é devoces     | Example: Barbara Sankovic                                       |                                                                                                    |
|                      | Example: barbara@contoso.com                                    |                                                                                                    |
| 2assword:            |                                                                 |                                                                                                    |
| دفي Password:        |                                                                 |                                                                                                    |
|                      | Type the password your internet service provider has given you, |                                                                                                    |
| ~                    |                                                                 |                                                                                                    |
| Manually configure s | erver settings or additional server types                       |                                                                                                    |

Place a blue dot next to "Internet E-mail" at the top and then click Next.

| Choose E-m | nail Service                                                                               | ÷.        |
|------------|--------------------------------------------------------------------------------------------|-----------|
|            | Totemet F-mail                                                                             |           |
| C          | Connect to your POP, IMAP, or HTTP server to send and receive e-mail messages.             |           |
| 0          | Microsoft Exchange                                                                         |           |
|            | Connect to Microsoft Exchange for access to your e-mail, calendar, contacts, faxes and voi | ice mail. |
| 0          | Other                                                                                      |           |
| Ŭ          | Connect to a server type shown below.                                                      |           |
|            | Fax Mail Transport<br>Outlook Mobile Service (Text Messaging)                              |           |
|            |                                                                                            |           |
|            |                                                                                            |           |
|            |                                                                                            |           |
|            |                                                                                            | \r        |

Enter your name in the "Your Name" box. Enter your e-mail address in the "E-mail Address" box. In the "Incoming mail server" box, enter pop.cvctx.com. In the "Outgoing mail server (SMTP)" box, enter smtp.cvctx.com. In the "User Name" box enter your entire e-mail address. And of course your password in the "Password" box. Now click the More Settings button.

| Internet E-mail Settings<br>Each of these settings a | e required to get your e-mail accoun | t working.                                           |
|------------------------------------------------------|--------------------------------------|------------------------------------------------------|
| User Information                                     |                                      | Test Account Settings                                |
| Your Name:                                           | John Doe                             | After filling out the information on this screen, we |
| <u>E</u> -mail Address:                              | jd@cvctx.com                         | button below. (Requires network connection)          |
| Server Information                                   |                                      |                                                      |
| Account Type:                                        | POP3                                 | Test Account Settings                                |
| Incoming mail server:                                | pop.cvctx.com                        |                                                      |
| Outgoing mail server (SMTP):                         | smtp.cvctx.com                       |                                                      |
| Logon Information                                    |                                      |                                                      |
| User Name:                                           | jd@cvctx.com                         |                                                      |
| Password:                                            | ******                               |                                                      |
|                                                      | Remember password                    |                                                      |
| Reguire logon using Secure                           | Password Authentication (SPA)        | More Settings                                        |
|                                                      |                                      |                                                      |

Under the General tab type your e-mail address in the box below.

"Type the name by which you want to refer..." then click the Outgoing Server tab at the top.

| Mail Account   Type the name by which you want to refer to this account. For example: "Work" or "Microsoft Mail Server"   jd@cvctx.com   Other User Information   Organization:   Reply E-mail: | Seneral O            | utgoing Server                    | Connection                        | Advanced                     |       |
|----------------------------------------------------------------------------------------------------|----------------------|-----------------------------------|-----------------------------------|------------------------------|-------|
| Type the name by which you want to refer to this account. For example: "Work" or "Microsoft Mail Server"                                                                                        | Mail Accoun          | t                                 |                                   |                              |       |
| jd@cvctx.com<br>Other User Information<br>Organization:<br>Reply E-mail:                                                                                                    | Type the<br>example: | name by which<br>"Work" or "Micro | you want to re<br>psoft Mail Serv | efer to this account.<br>er" | For   |
| Other User Information                                                                                                    | jd@cv                | ctx.com                           |                                   |                              |       |
| Organization:<br>Reply E-mail:                                                                                                    | Other User           | Information —                     |                                   |                              |       |
| Reply E-mail:                                                                                                    | <u>O</u> rganizat    | ion:                              |                                   |                              |       |
|                                                                                                    | Reply E-m            | ail:                              |                                   |                              |       |
|                                                                                                    |                      |                                   |                                   |                              |       |
|                                                                                                    |                      |                                   |                                   |                              |       |
|                                                                                                    |                      |                                   |                                   |                              |       |
|                                                                                                    |                      |                                   |                                   |                              |       |
|                                                                                                    |                      |                                   |                                   |                              |       |
|                                                                                                    |                      |                                   |                                   |                              |       |
|                                                                                                    |                      |                                   |                                   |                              |       |
|                                                                                                    |                      |                                   |                                   |                              |       |
|                                                                                                    |                      |                                   |                                   |                              |       |
|                                                                                                    |                      |                                   |                                   |                              |       |
| OK                                                                                                    |                      |                                   |                                   | ОК                           | Cance |

Place a checkmark next to "My outgoing server (SMTP) requires authentication". Now click on the Advanced tab at the top.

| eneral       | Outgoing Se        | erver   | Connectio  | Advi      | anced      |    |  |
|--------------|--------------------|---------|------------|-----------|------------|----|--|
| V My o       | utgoing serve      | r (SMT  | P) require | s authen  | tication   |    |  |
| - <u>o</u> u | se same sett       | ngs as  | my incom   | ng mail s | erver      |    |  |
| OP           | og on using        |         |            |           |            |    |  |
| L            | lser <u>N</u> ame: |         |            |           |            |    |  |
| E            | assword:           |         |            |           |            |    |  |
|              | 1                  | Rem     | ember pa   | ssword    |            |    |  |
| E            | Reguire Se         | cure Pa | assword A  | uthentica | ation (SP/ | A) |  |
|              |                    |         |            |           |            |    |  |
|              |                    |         |            |           |            |    |  |
|              |                    |         |            |           |            |    |  |

In the "Outgoing server (SMTP)" box enter the number 1025. Now press the OK button at the bottom.

| General  | Outgoing Server      | Connection  | n Advanced      |            |
|----------|----------------------|-------------|-----------------|------------|
| Server P | ort Numbers          |             |                 |            |
| Incomi   | ng server (POP3):    | 110         | Use Defaults    | 1          |
| 17       | This server require  | s an encryp | ted connection  | (SSL)      |
| Outgo    | ing server (SMTP):   | 1025        |                 | -07/01-0   |
| Us       | e the following type | of encrypt  | ed connection:  | None       |
| Server T |                      |             |                 | 1          |
| Short    | -j                   | long 1 mi   | inute           |            |
| Deliverv |                      |             |                 |            |
| Elea     | we a copy of messa   | ages on the | server          |            |
|          | Remove from serv     | erafter [   | 10 🔄 day        | s          |
|          | Remove from serv     | er when del | eted from 'Dele | ted Items' |
| Land     |                      |             |                 |            |
|          |                      |             |                 |            |
|          |                      |             |                 |            |
|          |                      |             |                 |            |
|          |                      |             |                 |            |

You are taken back to this screen.

To test your settings **click the "Test Account Settings**" button. You will see a box pop up with all green checkmarks (now shown here) when successful. Click the **Close** button to exit the test screen. Now click the **Next** button at the bottom.

| Internet E-mail Settings<br>Each of these settings ar | e required to get your e-mail accour | it working.                                          |
|-------------------------------------------------------|--------------------------------------|------------------------------------------------------|
| User Information                                      |                                      | Test Account Settings                                |
| Your Name:                                            | John Doe                             | After filling out the information on this screen, we |
| E-mail Address:                                       | jd@cvctx.com                         | button below. (Requires network connection)          |
| Server Information                                    |                                      |                                                      |
| Account Type:                                         | POP3                                 | Lest Account Settings                                |
| Incoming mail server:                                 | pop.cvctx.com                        |                                                      |
| Outgoing mail server (SMTP):                          | smtp.cvctx.com                       |                                                      |
| Logon Information                                     |                                      |                                                      |
| User Name:                                            | jd@cvctx.com                         |                                                      |
| Password:                                             | *****                                |                                                      |
|                                                       | Remember password                    |                                                      |
| Reguire logon using Secure                            | Password Authentication (SPA)        | More Settings                                        |
|                                                       |                                      |                                                      |

## Click Finish.

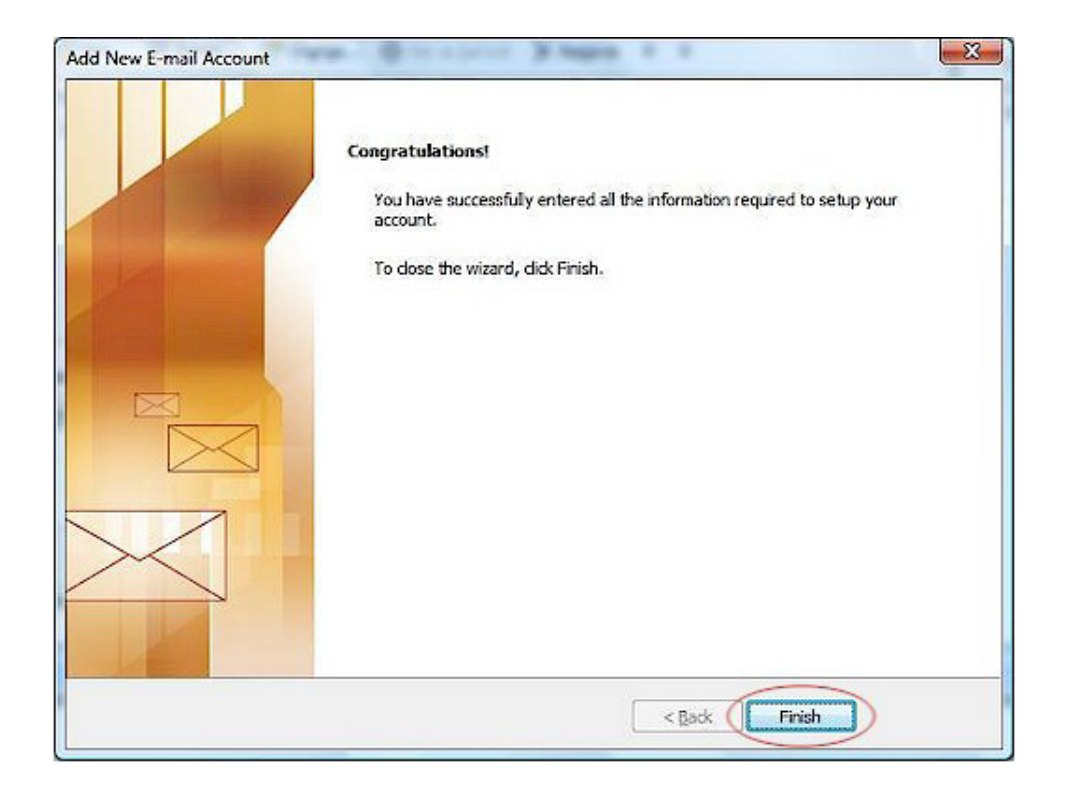